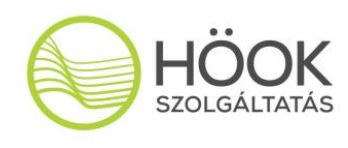

## 17. EDUCATIO Nemzetközi Oktatási Expo

## A kiállítói jelentkezés folyamata

Kiállítóink új weboldalon, de a korábbiakhoz hasonló folyamat során adhatják le megrendeléseiket a <u>www.educatioexpo.hu</u> oldalon.

A megrendelés folyamata a következő:

Első lépés a **kiállítói regisztráció** (<u>http://educatioexpo.hu/login/register</u>), ahol a - felhasználónévként is szolgáló - e-mail cím mellett a nevüket kell csak megadniuk. A regisztráció ekkor még nem aktív, a rendszer egy automatikus üzenetet küld a megadott e-mail címre egy megerősítő linkkel. A linkre kattintva, majd a megjelenő oldalon a választott jelszót megadva véglegesedik a regisztráció.

A kiállítói megrendelő felületre későbbiekben belépni weboldal Kiállítói jelentkezés oldaláról tudnak, a Bejelentkezés gombra kattintva. Az *Emlékezz rám* opció melletti négyzet bejelölésével a későbbiekben nem kell adataikat megadni, a rendszer automatikusan belépteti majd Önöket (ha ugyanarról a számítógépről és felhasználói fiókból lépnek majd be).

Bejelentkezés után szükség esetén a jobb felső sarokban a nevükre kattintva tudják megváltoztatni a jelszavukat vagy a regisztráció során megadott nevüket.

Stand és egyéb szolgáltatások megrendeléséhez előbb egy új megrendelő intézmény vagy cég adatait kell rögzíteniük, majd a Megrendelések oldalán a táblázat jobb felső részében található **Új megrendelés** *rögzítése* gombra kattintva megrendelni a kívánt szolgáltatásokat. Szükség esetén több megrendelő intézményt / céget is rögzíthetnek, és mindegyikhez tartozhat több megrendelés is. Egy stand és a hozzá rendelt szolgáltatások egy megrendelést alkotnak.

Az adminisztrációs felület bal felső sarkában a rendezvény nevére kattintva mindig a megrendelők és megrendelések felületére térhetnek vissza.

A szolgáltatások megrendelése után a megrendelőlap elmentésre kerül, és a későbbiekben is szerkeszthető egészen addig, amíg a kiállító a megrendelés Összegzés oldalán le nem zárja a Rendelés lezárása gombbal. A rendelés lezárása után a megrendelés zárolt állapotba kerül (nem szerkeszthető), viszont ekkor menthető le a pdf formátumú megrendelőlap, amit aláírás után vissza kell tölteni ugyanezen a felületen a rendszerünkbe. A feltöltött, aláírt megrendelőlapokat munkatársaink ellenőrzik, és amennyiben minden tekintetben megfelelő, egy automatikus díjbekérőt generálnak, melyről a rendszer értesítést küld.

Amennyiben egy zárolt állapotú megrendelést újra szeretnének szerkeszteni, megtehetik, de ennek érdekében vegyék fel a kapcsolatot értékesítő munkatársainkkal.

A korábbi évek gyakorlatától eltérően a megrendelő adataihoz kérünk feltölteni (szkennelve) egy dokumentumot az aláírási jogosultság igazolása érdekében. Cégek esetében ez értelemszerűen az aláírási címpéldány, intézmények esetében kinevezési okmány vagy hasonló dokumentum lehet. A feltöltés után munkatársaink ellenőrzik az igazolást és az online felületen fognak visszaigazolást adni az elfogadásáról. Kérjük, hogy legkésőbb a rendelésük lezárásáig töltsék fel az aláírási jogosultság igazolását is.

További kérdéseik esetén állunk rendelkezésükre elérhetőségeinken:

educatio2017@educatioexpo.hu

Tel: +36 70 330 7262